## M32 UPGRADE PROCEDURE

1) Save the upgrade file (normally a zip file) to your "My Documents" or "Desktop". Remember the file's location.

2) Unzip the file(s) and extract or cut and paste the file(s) to a FAT32 Formatted USB memory stick that has at least 1MB of free memory space. Use the "EJECT" feature on your computer before unplugging the USB drive.

3) Connect the USB memory stick (with the file(s) already stored) to the rear panel USB "SERVICE" input of the M32.

4) With the M32 plugged-in to a mains power source, switch ON the rear panel POWER switch. The Front panel display will illuminate.

5) Follow the front panel On-Screen Display and execute instructions as the upgrade procedure proceeds. The last on-screen display should be as below

## M32 Bootloader Vx.xx All update finished Touch the power key to exit

6) The upgrade procedure is completed after pressing the Standby (power) button on the top edge of the front panel and the M32 going to standby mode.